## TW-EAV510 V2: LAITTEEN SALASANAN MUUTTAMINEN

- Kirjaudutaan laitteen hallintaan osoitteessa 192.168.0.254 (admin/admin)
- Valitaan kohta Asetukset / Järjestelmä / Käyttöoikeudet
  - Salasana = nykyinen salasana
  - Uusi salasana = syötetään uusi haluttu salasana
  - Vahvista uusi salasana = syötetään sama salasana uudelleen
- Tallenna -> uusi salasana tallentuu
- Tämän jälkeen laitteen hallintasalasanana käytetään muutettua salasanaa

|                                        | Asetukset              |       |                                        |
|----------------------------------------|------------------------|-------|----------------------------------------|
|                                        |                        |       |                                        |
| ►Tietoa laitteesta                     | ▼Käyttöoikeudet        |       |                                        |
| ▼Asetukset                             | Asetukset              |       |                                        |
| Lähiverkko (LAN)                       | Käyttäjä               | admin |                                        |
| Langaton verkko (WLAN)                 |                        |       |                                        |
| Ulkoverkko(WAN)                        | Salasana               | (S    | Salasanan maksimipituus on 15 merkkiä) |
| ▼Järjestelmä                           | Uusi salasana          | (S    | Salasanan maksimipituus on 15 merkkiä) |
| • Aika                                 | Vahvista uusi salasana | (S    | Salasanan maksimipituus on 15 merkkiä) |
| <ul> <li>Ohjelmistopäivitys</li> </ul> |                        |       |                                        |
| Varmistus / Palautus                   | Tallenna Keskeytys     |       |                                        |
| <ul> <li>Käyttöoikeudet</li> </ul>     |                        |       |                                        |
| <ul> <li>Sähköpostihälytys</li> </ul>  |                        |       |                                        |
| <ul> <li>SMS-hälytys</li> </ul>        |                        |       |                                        |
| Lokiasetukset                          |                        |       |                                        |
| ► USB                                  |                        |       |                                        |
| ► IP-tunneli                           |                        |       |                                        |
| Turvallisuus                           |                        |       |                                        |